# Class 142 Diesel Multiple Unit

# Contents

| How to install                       | 2  |
|--------------------------------------|----|
| Technical information                | 3  |
| Liveries                             | 4  |
| Cab guide                            | 12 |
| Keyboard controls                    | 13 |
| Features                             | 14 |
| Manual destination blind             | 15 |
| Electronic destination display       | 16 |
| Electronic destination display codes | 17 |
| Setting up the driver's cab          | 18 |
| Driving guide                        | 19 |
| Numbering                            | 20 |
| Scenarios                            | 21 |
| Credits                              | 22 |

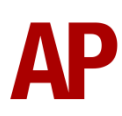

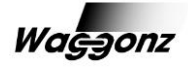

## How to install

- **1)** Locate where you have downloaded this pack and unzip it. Information on how to do this can be found <u>here</u>.
- 2) Go to the location where you have extracted the files from the .zip file.
- **3)** Now find the .exe file called 'Class 142 Diesel Multiple Unit Pack'. Double-click this file.
- **4)** Follow the steps and by the end of the process, this pack will have installed.
- **5)** If you intend to use any of the included scenarios, make sure you have the freely available extra stock pack and relevant payware add-on packs listed on the product page installed so the scenarios function as intended.

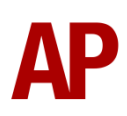

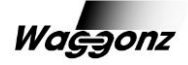

# **Technical information**

| Manufacturer  | BREL (British Rail Engineering Limited) & Leyland Bus |
|---------------|-------------------------------------------------------|
| Years built   | 1985 - 1987                                           |
| Number built  | 96 (142001 – 142096)                                  |
| Formation     | DMS + DMSL (2 car)                                    |
| Engine        | Cummins LTA10 230hp (originally Leyland TL11 205hp)   |
| Transmission  | Hydraulic Voith T211r (originally mechanical SGC)     |
| Maximum speed | 75mph (120km/h)                                       |
| Coupling type | BSI                                                   |
| Length        | 51ft ½in / 15.55m (per car)                           |
| Height        | 12ft 8in / 3.86m                                      |
| Width         | 9ft 2 ¼in / 2.8m                                      |
| Weight        | 49.5 tonnes                                           |

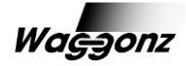

## Liveries

Arriva (Unbranded) - A U

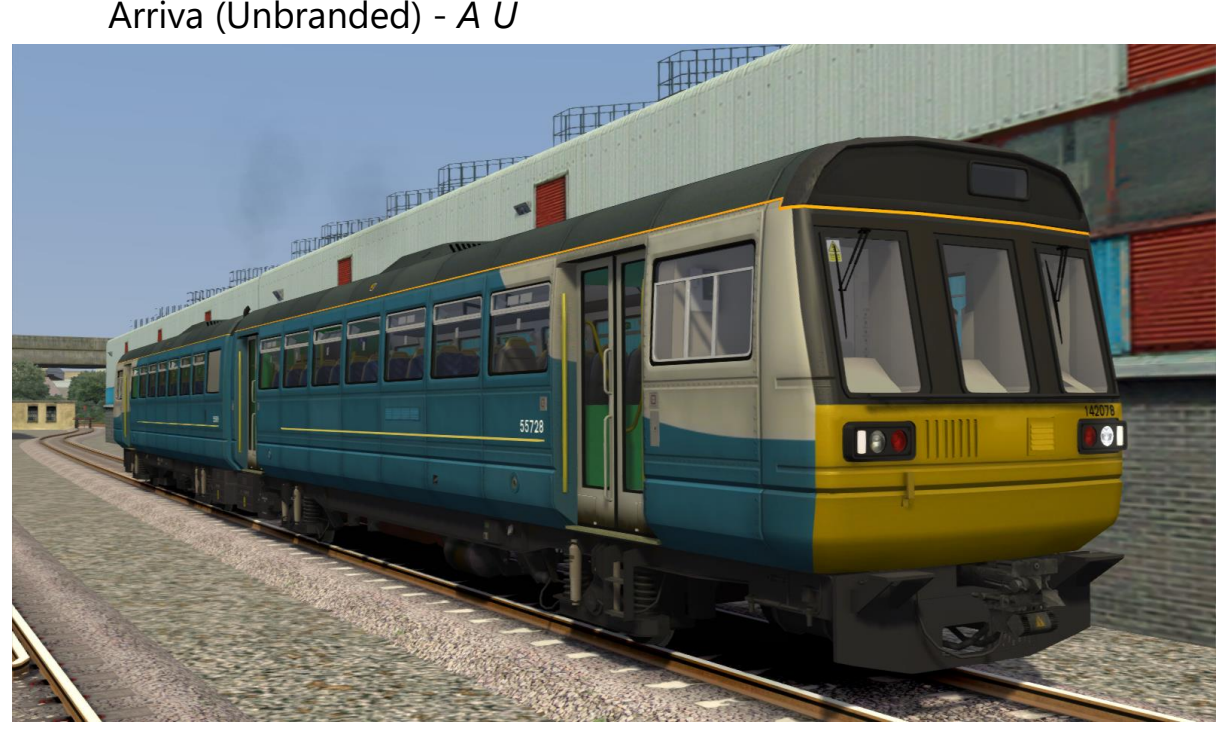

Arriva Trains Northern - ATN

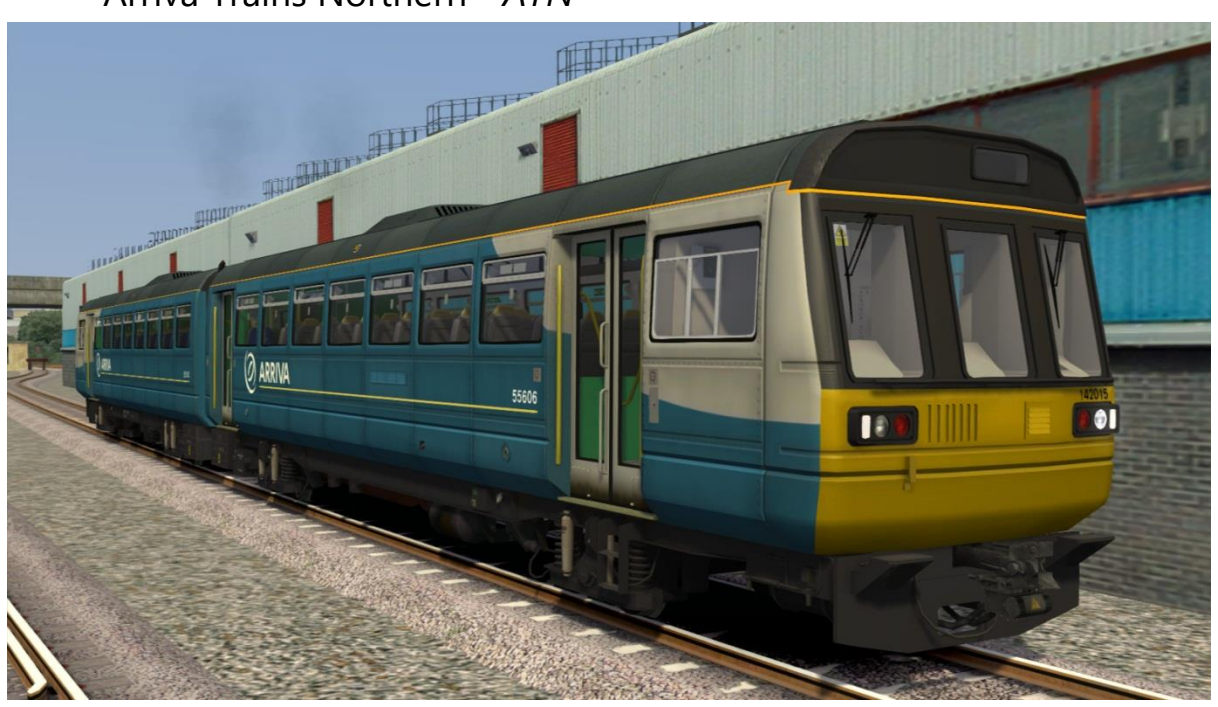

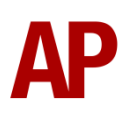

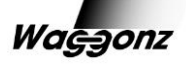

#### Arriva Trains Wales - ATW

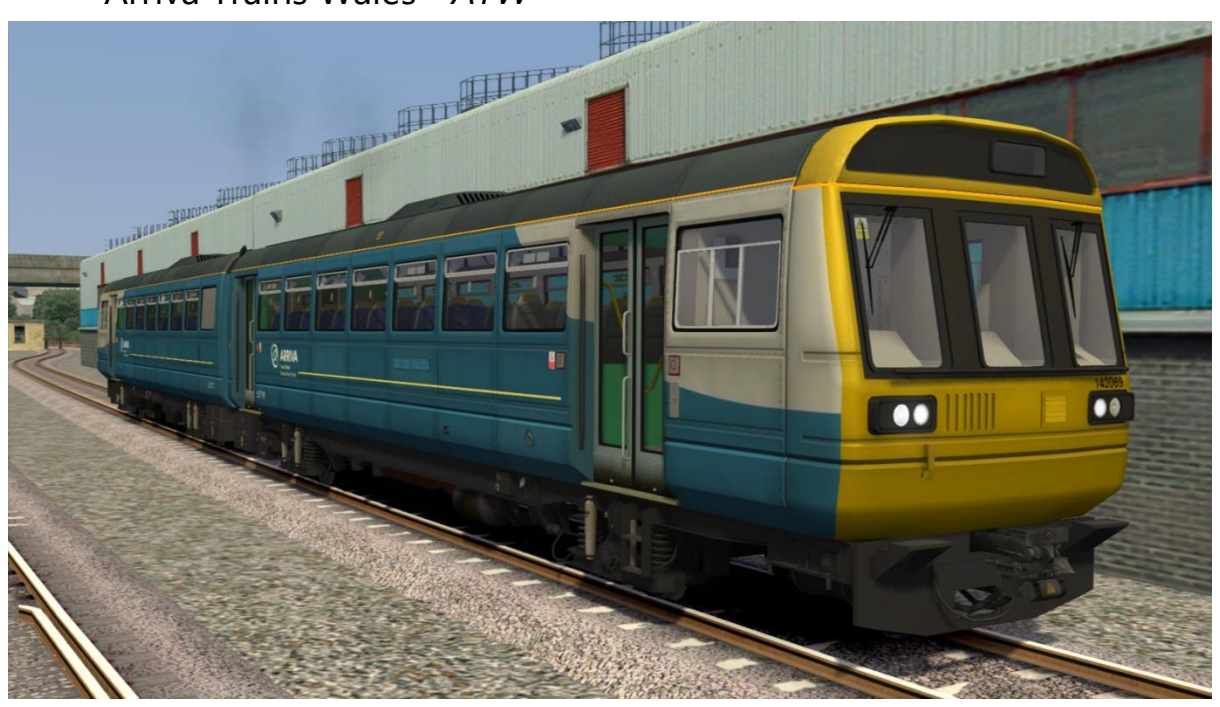

First Great Western - FGW

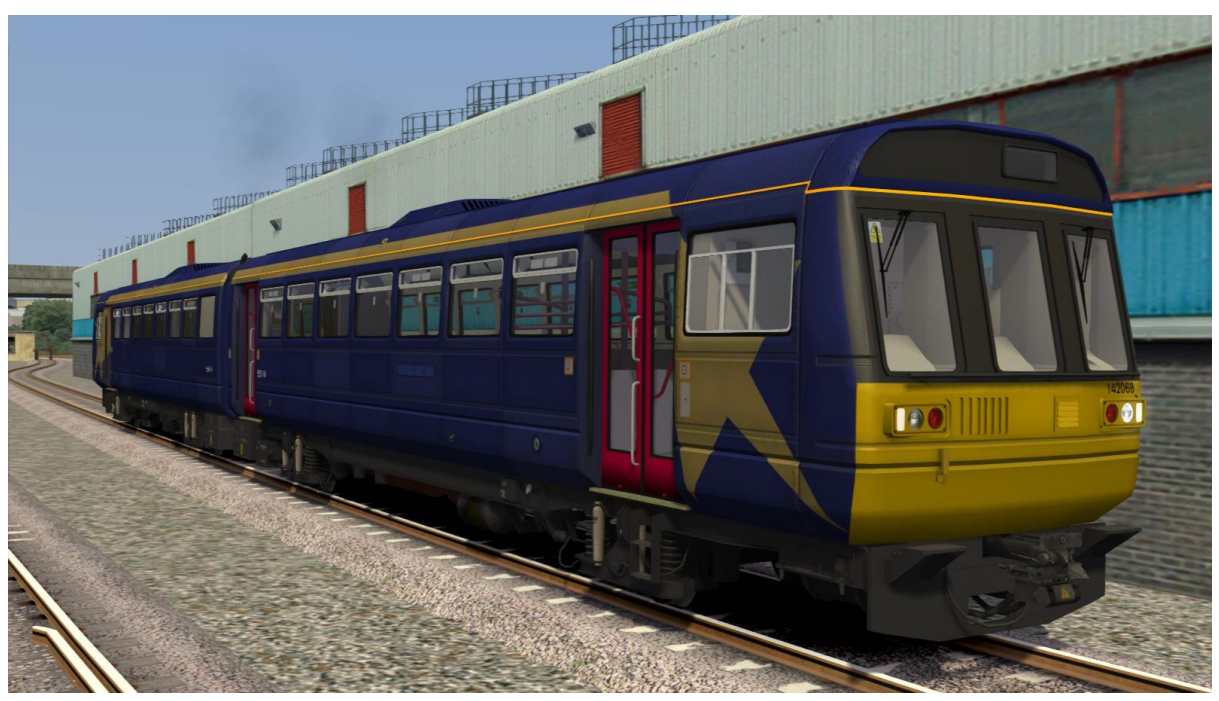

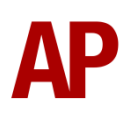

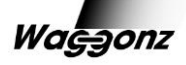

#### First Great Western (Blue Cab) - FGW BC

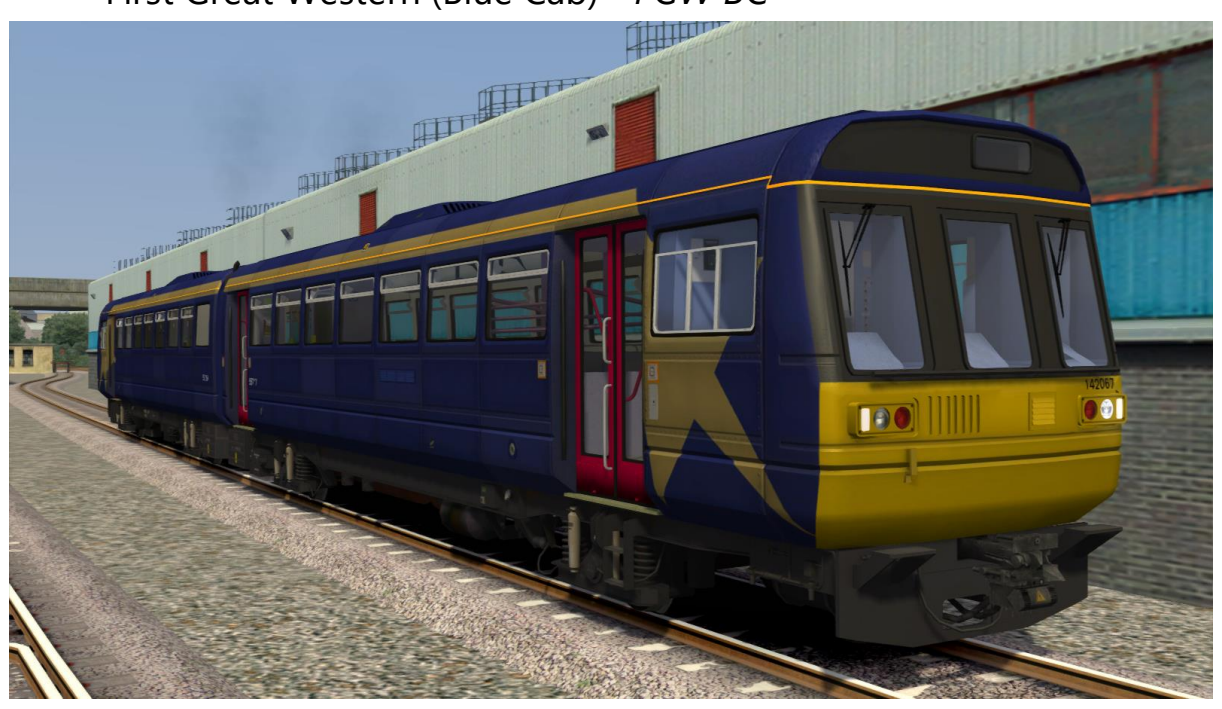

First Great Western (Northern) - FGW N

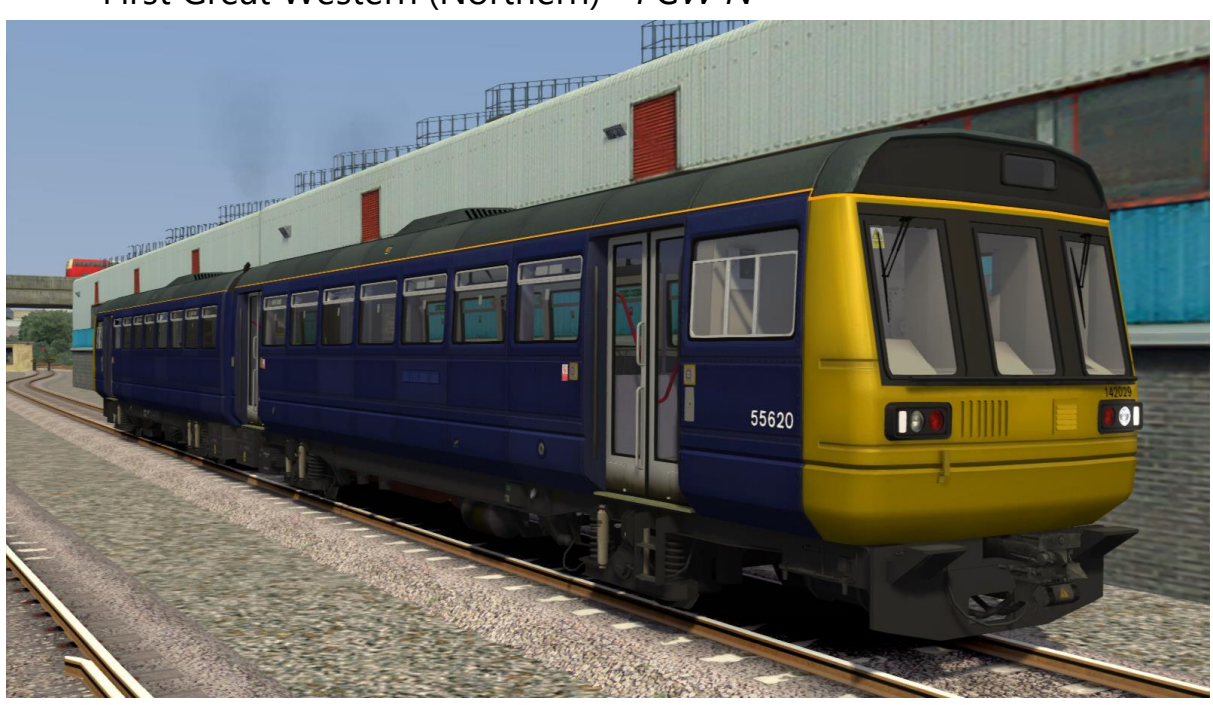

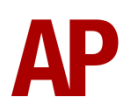

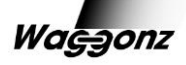

#### First North Western - FNW

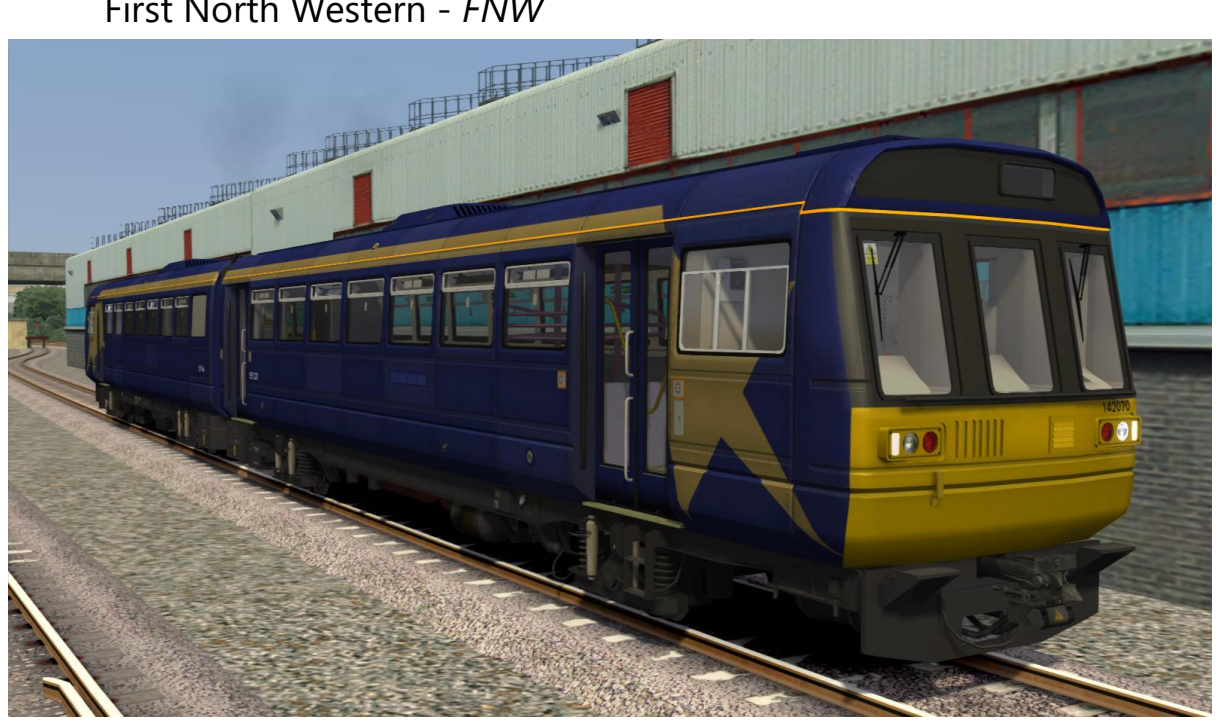

Merseytravel - MT

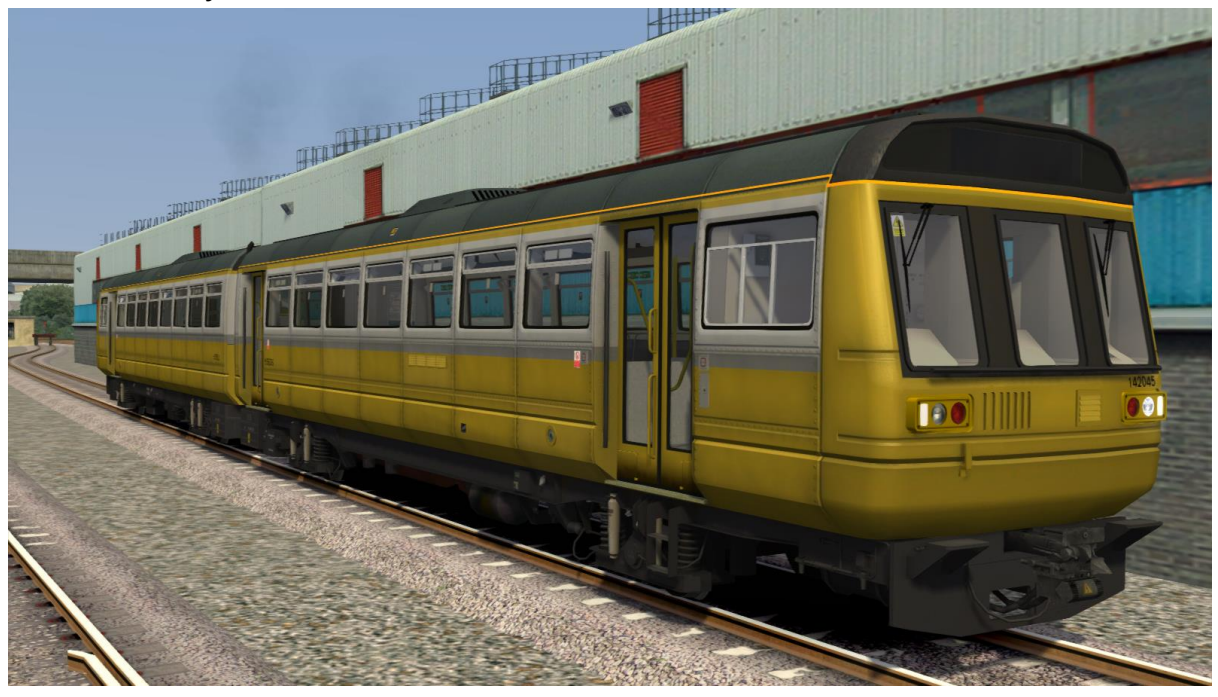

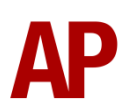

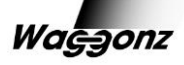

#### Northern Rail - NR

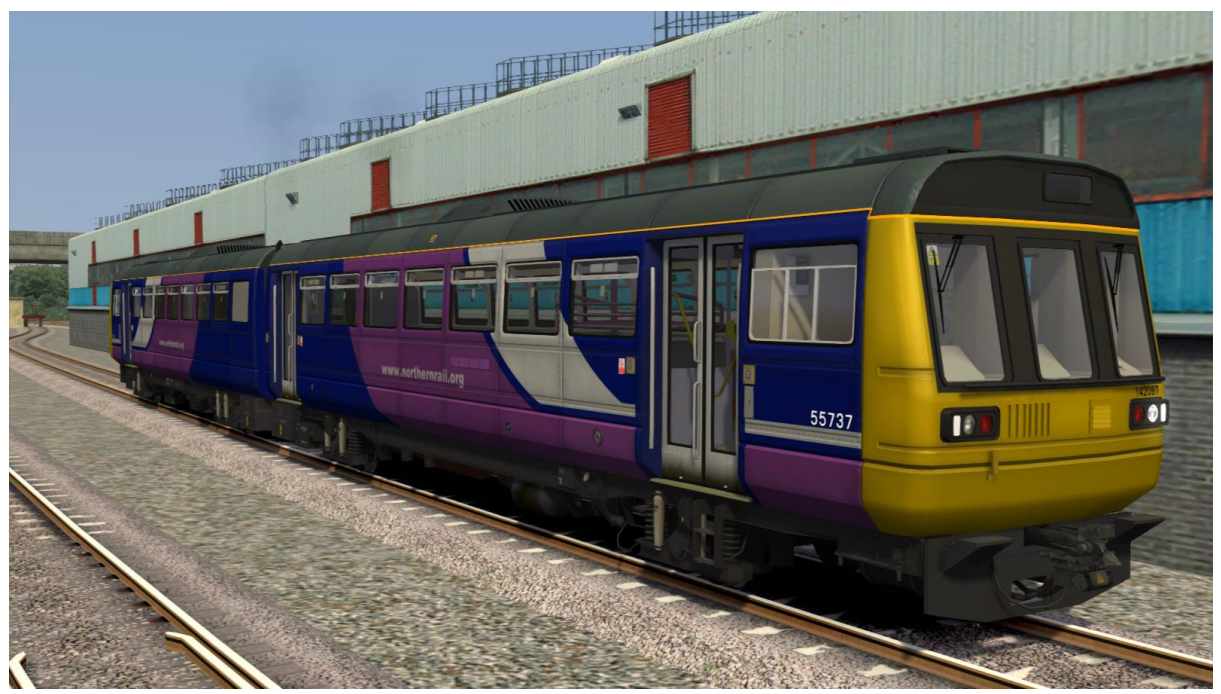

Northern Rail (Blue Cab) - NR BC

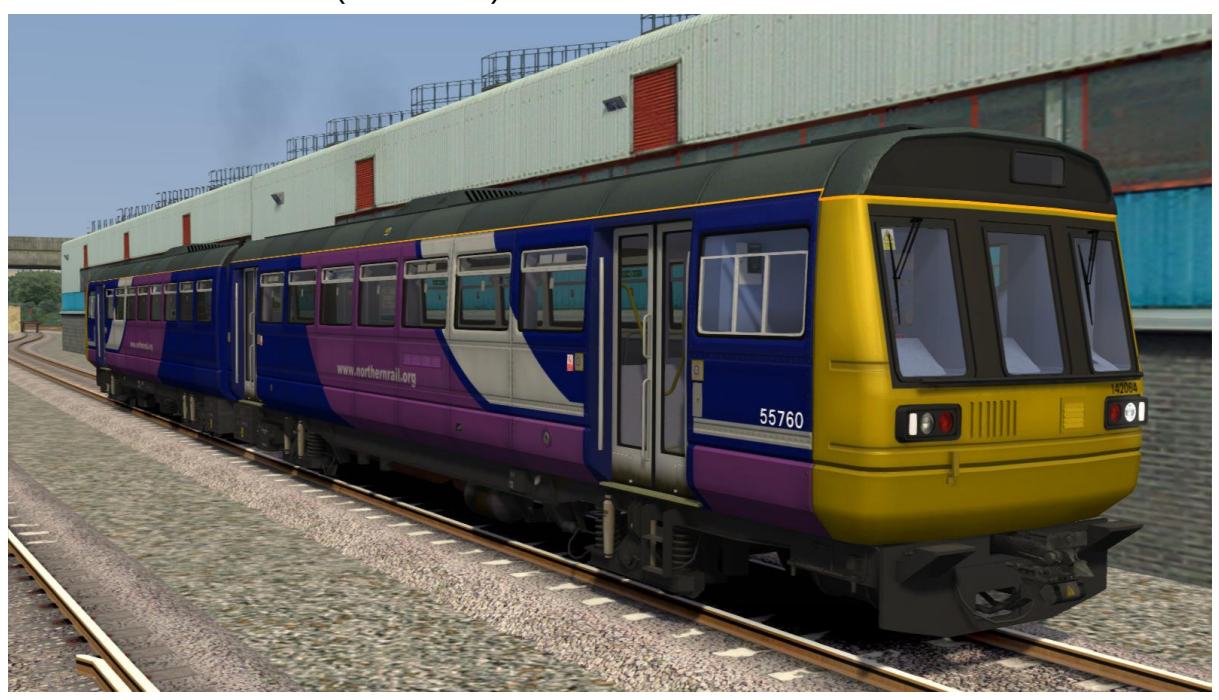

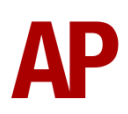

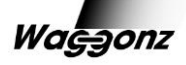

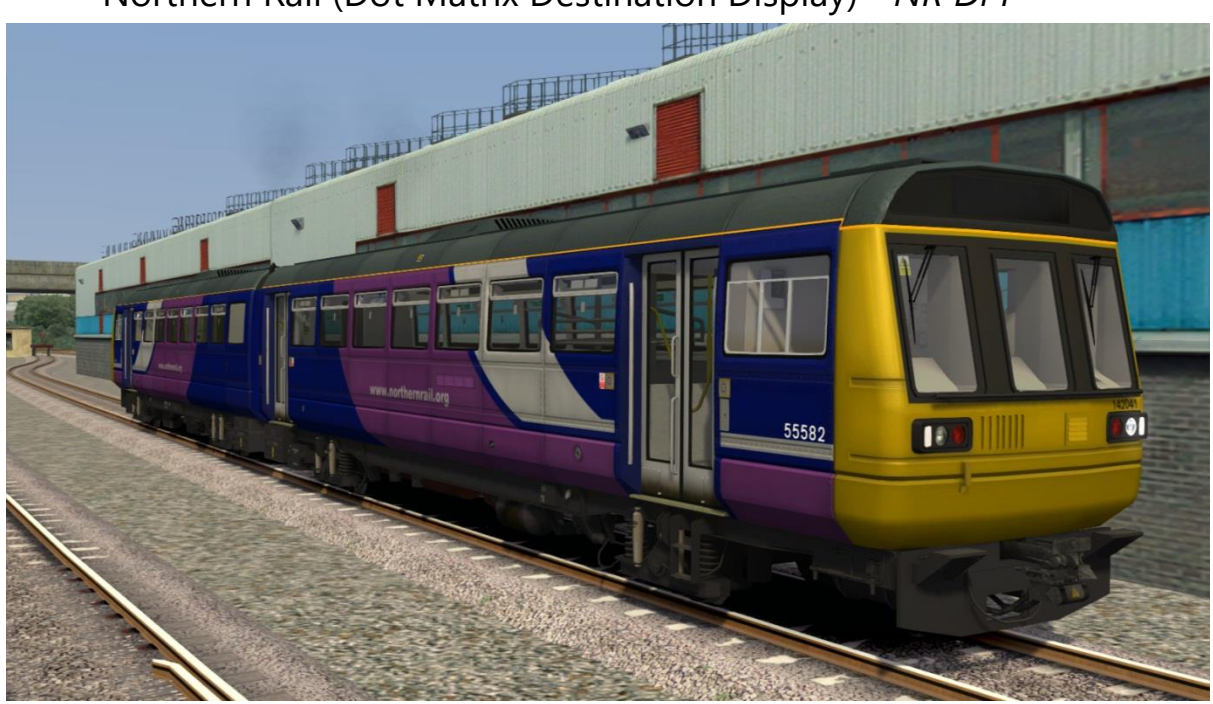

Northern Rail (Dot Matrix Destination Display) - NR DM

Northern Spirit - NS

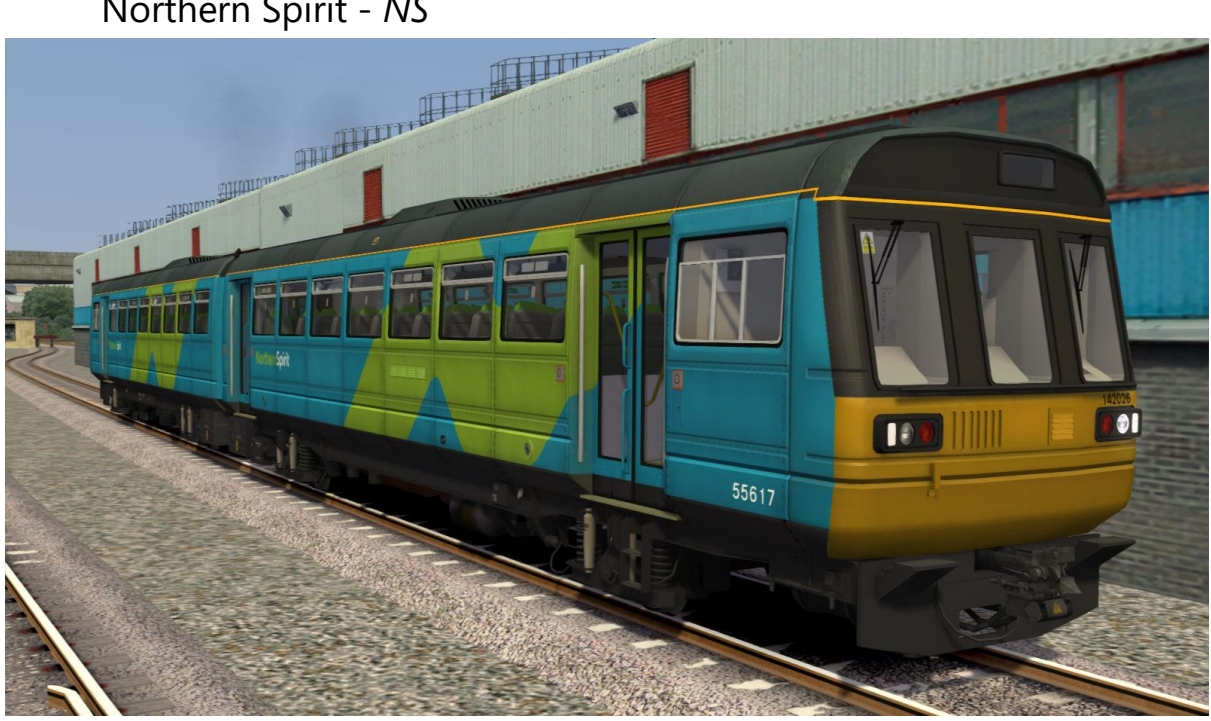

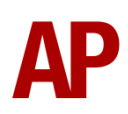

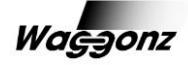

Northern Spirit (Arriva) - NS A

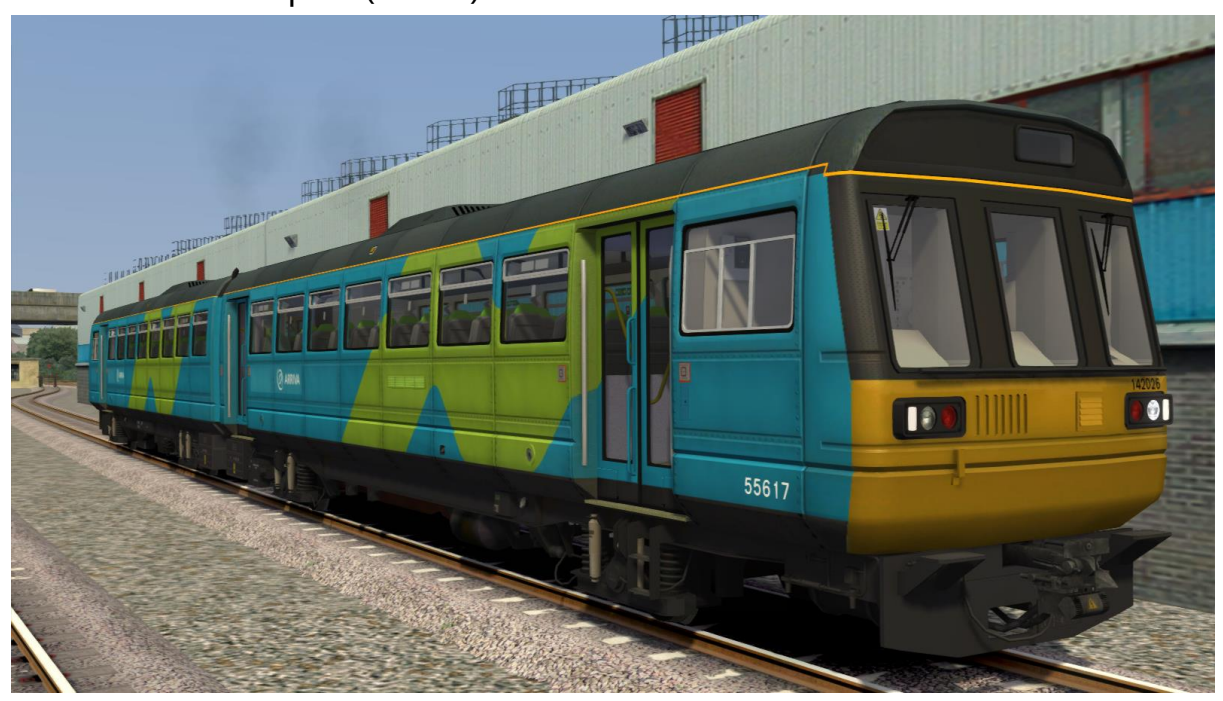

Northern Spirit (Unbranded) - NS U

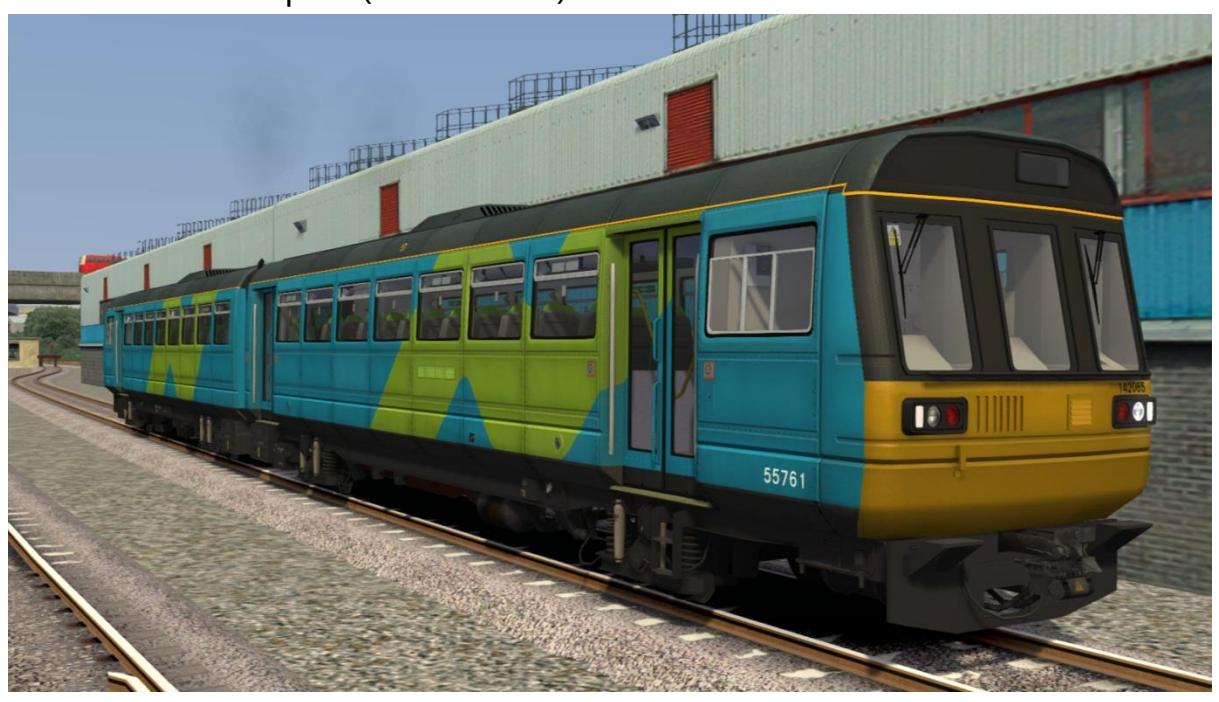

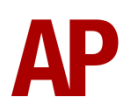

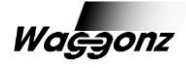

British Rail Provincial - PVL

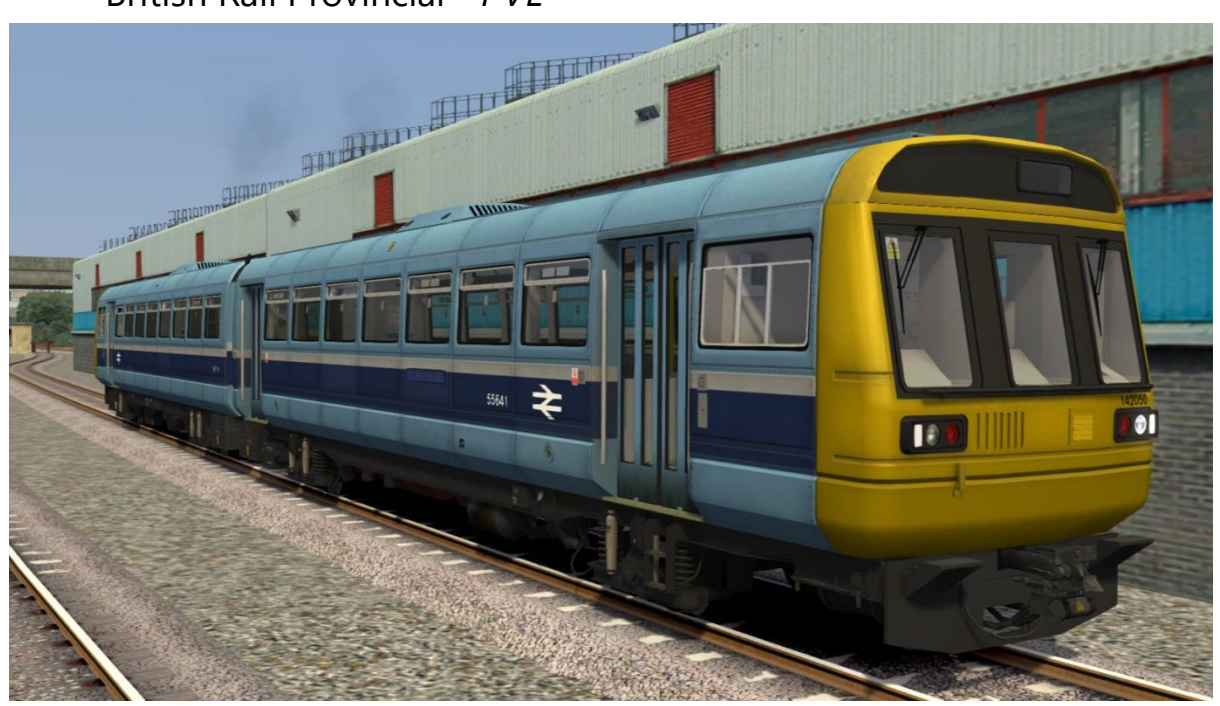

Regional Railways - RR

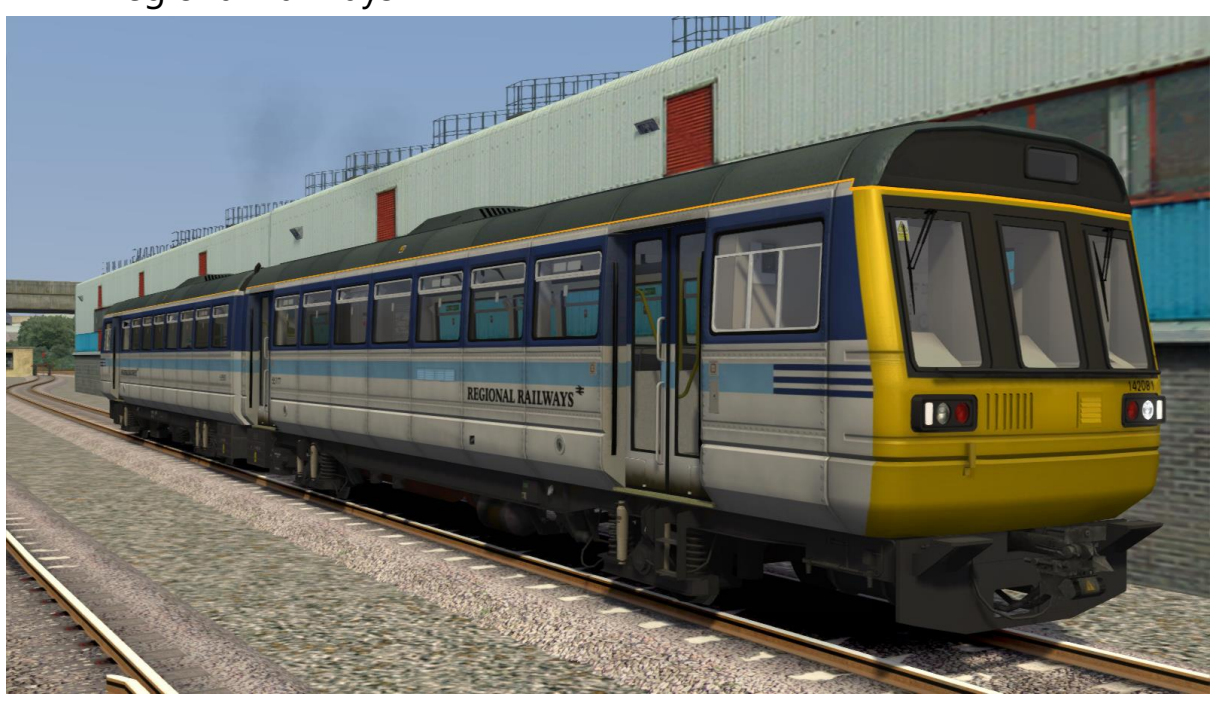

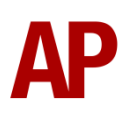

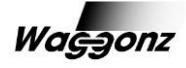

## Cab guide

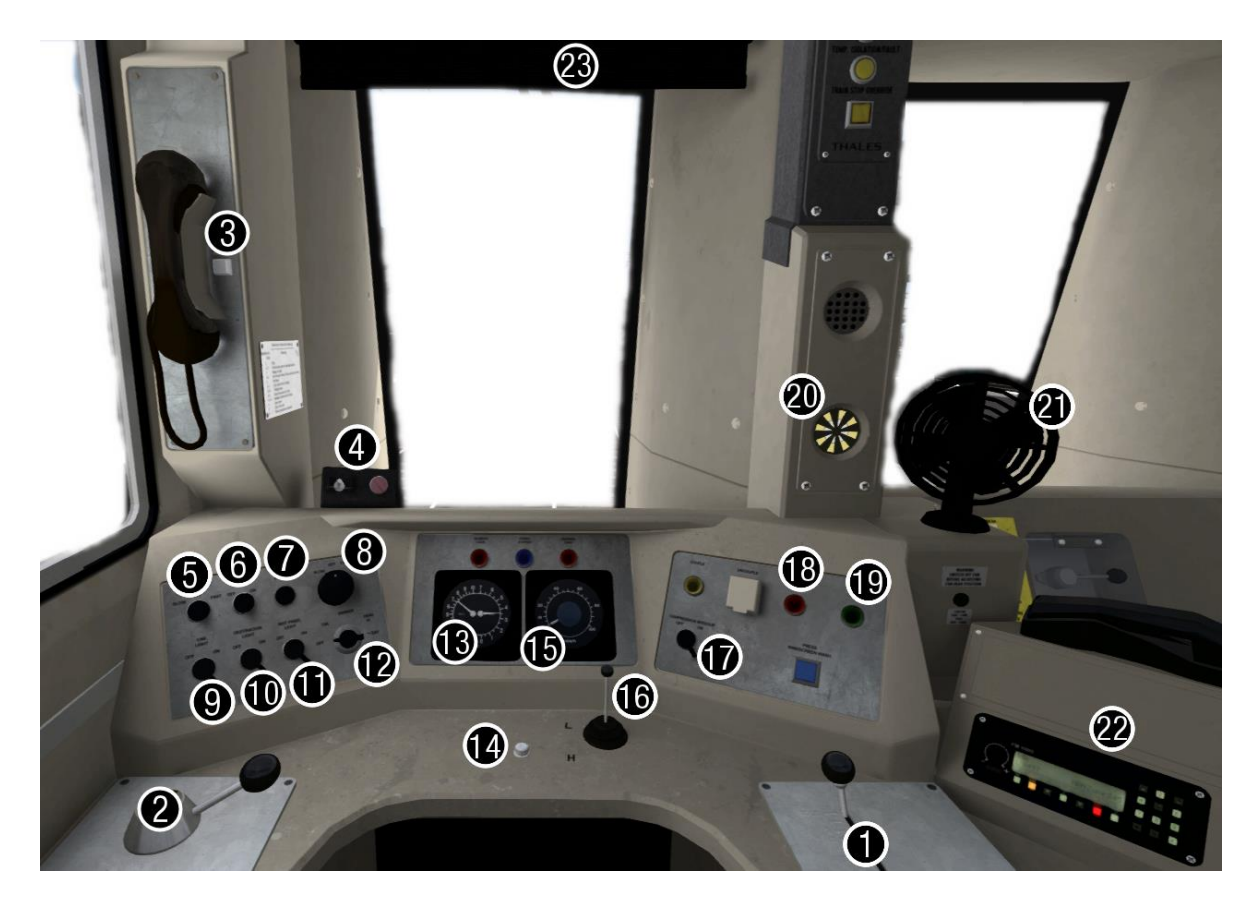

- 1 Throttle
- 2 Brake handle
- 3 PA phone
- 4 DRA (Driver Reminder Appliance)
- 5 Cab heater switch (slow/fast)
- 6 Heated screen switch
- 7 Driver to guard buzzer
- 8 Windscreen wiper switch (slow/fast)
- 9 Cab light switch
- 10 Destination display light switch
- 11 Instrumental panel light switch
- 12 Headlight switch (tail/marker/day/night)
- 13 Brake pressure gauge
- 14 AWS reset button
- 15 Speedometer (mph)
- 16 Horn (low/high)
- 17 Compressor speed up switch
- 18 Engine stop button
- 19 Engine start button
- 20 AWS sunflower display

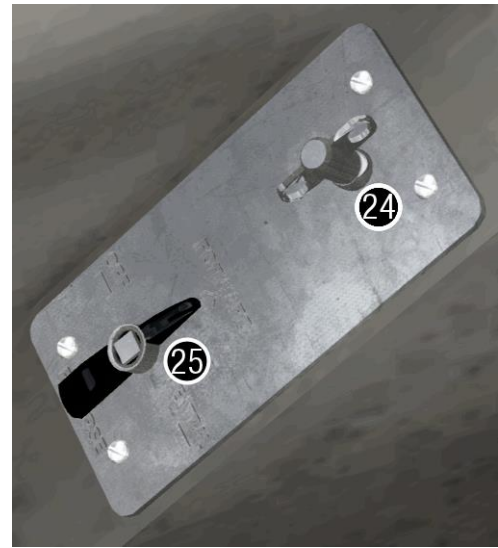

- 21 Fan
- 22 NRN Radio
- 23 Driver's blind
- 24 Master key
- 25 Reverser

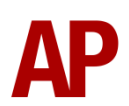

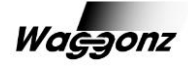

# **Keyboard controls**

Non-standard keyboard controls are listed below:

| Ε-        | Master key                             |
|-----------|----------------------------------------|
| Х -       | Engine stop                            |
| В -       | Low tone horn                          |
| Space -   | High tone horn                         |
| N -       | Driver to guard buzzer                 |
| V -       | Driver wiper ON (slow/fast)            |
| Shift+V - | Driver wiper OFF                       |
| C -       | Guard wiper ON                         |
| Shift+C - | Guard wiper OFF                        |
| Ρ-        | Passenger saloon lights ON             |
| Shift+P - | Passenger saloon lights OFF            |
| U -       | Cab light ON/OFF                       |
| -         | Instrument panel light ON/OFF          |
| L -       | Destination blind light ON/OFF         |
| 0 -       | Guard (vestibule) light ON/OFF         |
| F -       | Compressor speed up ON/OFF             |
| К -       | Fan ON/OFF                             |
| R -       | DRA (Driver Reminder Appliance) ON/OFF |
| F8 -      | Destination blind UP                   |

F7 - Destination blind DOWN

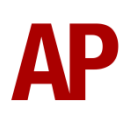

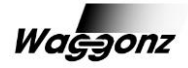

#### Features

- Original bench seats or Chapman high backed seats where appropriate
- Original or LED headlights where appropriate
- Detailed internal & external audio
- Accurate physics
- Cold start option with all power off
- Working master key
- Prototypical reverser function
- AWS self-test
- AWS audible outside when guard's (right-hand) window is open
- Semi-functional compressor speed-up
- Working DRA
- Engine temperature linked to exhaust smoke, ignition starting time & audio
- Independent driver and guard wipers
- Dynamic passengers passengers board and leave the train when the doors are open. Also, all passengers alight when the destination blind/display is changed to 'Not In Service'.
- Wheel slip / lock with in cab indicators, speedometer needle is affected appropriately
- Cab instrument lighting
- User-operable saloon lights
- Driver and guard cab lights
- Prototypical headlights with 5 position rotary switch
- Working manual destination blind
- Functional electronic destination display with correct route numbers
- Guard/driver buzzer
- Operable sun blinds
- Opening cab windows
- TSX headlight and rain effects
- Realistic numbers for each livery

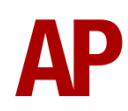

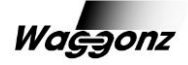

## **Manual destination blind**

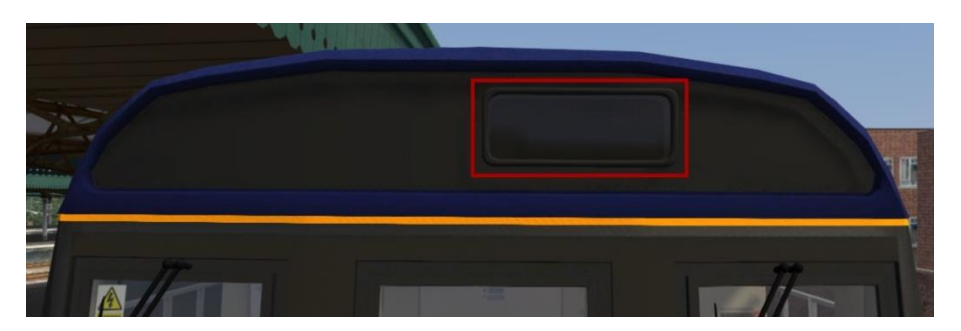

Where your class 142 has a manual destination blind fitted, you can change it by scrolling down with 'F7' or scrolling up with 'F8'. To help with scrolling when in the cab, a pop-up box will display on the top-right of your screen telling you which destination is being displayed. Please note that to save time, the destination blind scrolls at both ends of the unit. Below is a list of the destinations available:

Special Not In Service Barry Island Bishop Auckland Bridgend Bristol Cardiff Central Carlisle Darlington Didcot Edinburgh Waverley Exeter St. Davids Glasgow Central Glasgow Queen Street Huddersfield Hull Lancaster Leeds Middlesborough Newcastle Oxford Paddington Pontypridd Preston Reading Saltburn Swansea York

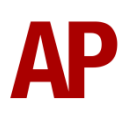

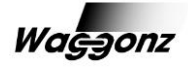

## **Electronic destination display**

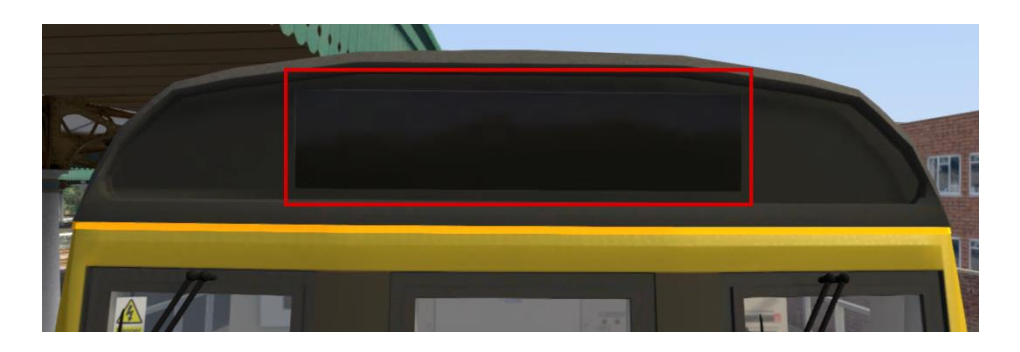

Both the MT (Merseytravel) and NR DM (Northern Rail) variants have an electronic destination display fitted which can be controlled by use of the destination computer located on the top-left of the driver's side:

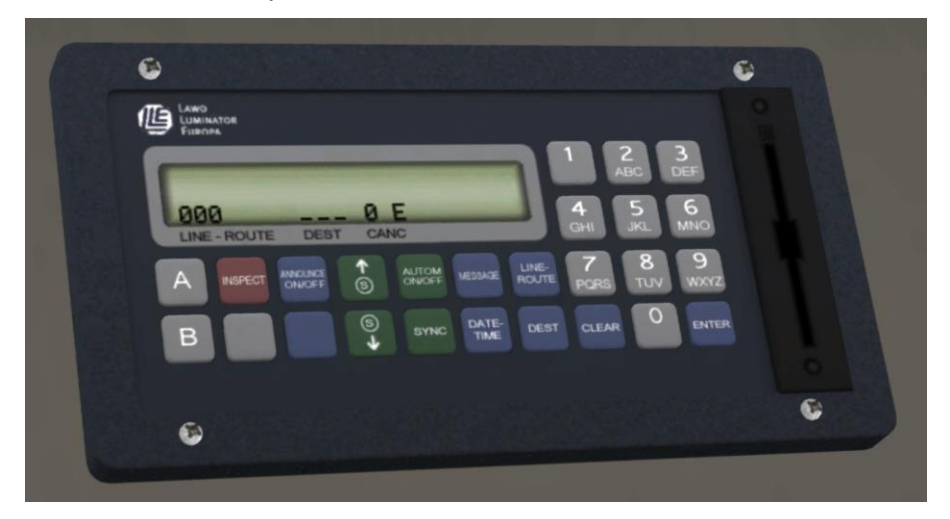

To set a destination, make sure the master key is inserted (key E), enter one of the three-code digits on the next page by clicking the relevant buttons and clicking the enter button. Alternatively, you can control the computer by pressing ctrl+desired key.

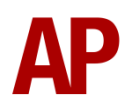

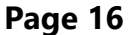

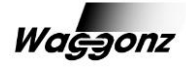

## Electronic destination display codes

| 100        | Alderley Edge           |
|------------|-------------------------|
| 101        | Altrincham              |
| 102        | Burnley                 |
| 103        | Barrow in Furness       |
| 104        | Burton on Humber        |
| 105        | Bishop Auckland         |
| 106        | Blackburn               |
| 107        | Blackpool North         |
| 108        | Blackpool South         |
| 109        | Bolton                  |
| 110        | Bradford Forster Square |
| 111        | Bradford Interchange    |
| 112        | Broad Green             |
| 113        | Bryn                    |
| 114        | Buxton                  |
| 115        | Carlisle                |
| 116        | Castleford              |
| 117        | Chassen                 |
| 118        | Chathill                |
| 119        | Chester                 |
| 120        | Chinley                 |
| 121        | Cleathorpes             |
| 122        | Clitheroe               |
| 123        | Colne                   |
| 124        | Crewe                   |
| 125        | Darlington              |
| 126        | Depot                   |
| 127        | Disley                  |
| 128        | Doncaster               |
| 129        | Durham                  |
| 130        | Earlestown              |
| 131        | Ellesmere Port          |
| 132        | Goole                   |
| 133        | Greenbank               |
| 134        | Greenfield              |
| 135        | Hadfield                |
| 136        | Halifax                 |
| 137        | Harrogate               |
| 138        | Hazelgrove              |
| 139        | Helsby                  |
| 140        | Heysham                 |
| 141        | Huddersfield            |
| 142        | Hunts Cross             |
| 143        | Huyton                  |
| 144        | llkley                  |
| 145        | Irlam                   |
| 146        | Kirkby                  |
| 147        | Knutsford               |
| 148        | Lancaster               |
| 149        | Leeas                   |
| 15U<br>1F1 |                         |
| 151<br>152 |                         |
| 152        | wacciestield            |

| 153        | Manchester Airport      |
|------------|-------------------------|
| 154        | Manchester Oxford Road  |
| 155        | Manchester Piccadilly   |
| 156        | Manchester Victoria     |
| 157        | Marple                  |
| 158        | Meadowhall              |
| 159        | Metro Centre            |
| 160        | Middlesborough          |
| 161        | Millom                  |
| 162        | Morecambe               |
| 163        | New Mills Central       |
| 164        | Newcastle               |
| 165        | Newton le Willows       |
| 166        | Ormskirk                |
| 167        | Preston                 |
| 168        | Rochdale                |
| 169        | Rose Hill               |
| 170        | Salford Crescent        |
| 171        | Saltburn                |
| 172        | Scarborough             |
| 173        | Scunthorpe              |
| 174        | Selby                   |
| 175        | Sellafield              |
| 176        | Shaw and Crompton       |
| 177        | Sheffield               |
| 178        | Shenley                 |
| 179        | Sorry Not In Public Use |
| 180        | Southport               |
| 181        | Special                 |
| 182        | St Annes on Sea         |
| 182        | St. Helens Central      |
| 18/        | St. Helens Junction     |
| 104        | Stalybridge             |
| 186        | Stockport               |
| 100        | Stoke on Tront          |
| 107        | Sundarland              |
| 100        |                         |
| 109        | Tedmardan               |
| 190        | Makafiald Kirkmata      |
| 191        | Wakefield Westgate      |
| 192        | Warrington Bank Quay    |
| 193        | Warrington Bank Quay    |
| 194<br>105 |                         |
| 195        |                         |
| 196        | vvnitenaven             |
| 197        | Wigan North Western     |
| 198        | Wigan Wallgate          |
| 199        | Wilmslow                |
| 200        | Workington              |

201 York

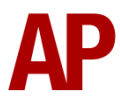

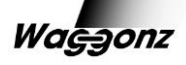

## Setting up the driver's cab

Please follow the steps below to find out how to prepare your class 142 from a 'cold' start. If you enter the unit, and the engine is switched on, please follow steps 1 to 3 and then skip to step 6:

- 1) Insert the master key by pressing 'E' on the keyboard.
- **2)** Move the reverser to the neutral position by pressing 'W' on the keyboard twice.
- **3)** Cancel the AWS warning sound by pressing 'Q' on the keyboard.
- **4)** Start up the engine by holding down 'Z' on the keyboard until the engine stopped light extinguishes.
- 5) If you are set to be in passenger service, press 'P' on the keyboard to turn on the saloon lights. Remember to also do this in the rear car.
- **6)** Set your headlights by pressing the 'H' key until you reach your desired setting. Remember to also set the tail lights in the rear car.
- **7)** Move the reverser to your desired direction of travel by pressing either 'W' on the keyboard for forward or 'S' for reverse.
- 8) Turn off the Driver Reminder Appliance (DRA) by pressing 'R' on the keyboard

You should now be able to move off by using the brake handle and throttle. For more information, please see the '<u>Driving guide</u>' section.

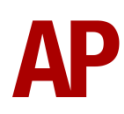

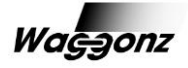

# **Driving guide**

The following steps should allow you to drive the class 142 in a realistic and safe manner:

- If the passenger doors are open, wait for them to close and listen out for the guard buzzing you twice which means you are ready to depart. Buzz back twice by using the 'N' key on the keyboard to confirm this.
- 2) Move the brake handle to the 'step 1' position.
- **3)** Apply power by moving the throttle to anywhere between notch 2 and 5.
- 4) Move the brake handle to the release position.
- **5)** As soon as you are satisfied that the train has sufficient grip, increase power by moving the throttle.

In wet or icy conditions, it is possible that the 'Gearbox Local' light will illuminate and the speedometer show a wildly inaccurate reading which means you are experiencing wheel slip. Please see step 6 below on how to deal with this:

**6)** If you experience wheel slip whilst accelerating, return the throttle to the off position until the 'Gearbox Local' light extinguishes and then gradually reapply power at a notch you believe will not result in further wheel slip.

#### OR

If you experience wheel slip whilst braking, return the brake handle to release until the 'Gearbox Local' light extinguishes and then reapply the brakes at a step you believe will not result in further wheel slip.

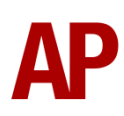

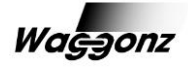

## Numbering

When placing a class 142 in the scenario editor, you are able to control whether it is started up/warm or shut down/cold, what destination it displays (electronic display and AI trains only) and vehicle/unit number. Please see below for an explanation:

Example number:

#### 120814208055730

Key: **0 or 1** - Shut down/cold = **0**. Started up/warm = **1**. **xxx** - Any three digit destination code from the <u>list</u> above **1420xx** - Unit number **55xxx** - Vehicle number

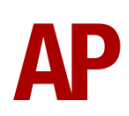

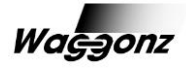

## **Scenarios**

#### APC142: 08:11 Newcastle - Saltburn

Route = Newcastle to York Track covered = Newcastle – Darlington Traction = Northern Spirit 142066 Year = 1999 Duration = 40 minutes

#### APC142: 11:00 Newcastle - York

Route = Newcastle to York Track covered = Northallerton - York Traction = Regional Railways 142076 Year = 1999 Duration = 35 minutes

#### APC142: 15:37 York - Newcastle

Route = Newcastle to York (Modern) Track covered = York - Newcastle Traction = Regional Railways 142082 Year = 2000 Duration = 1 hour 35 minutes

#### APC142: 14:12 Bristol Parkway - Weston-super-Mare

Route = Bristol to Exeter Track covered = Bristol Temple Meads - Weston-super-Mare Traction = First Great Western 142029 Year = 2010 Duration = 40 minutes

#### APC142: 5Z42 12:29 Exeter - Newton Heath

Route = Bristol to Exeter Track covered = Exeter Depot - Bristol Temple Meads Traction = First Great Western (N) 142009, 142068 & 142063 Year = 2011 Duration = 1 hour 35 minutes

#### APC142: 2H97 18:18 Carlisle - Leeds

Route = Settle to Carlisle Track covered = Carlisle - Settle Traction = Northern Rail 142048 Year = 2012 Duration = 1 hour 40 minutes

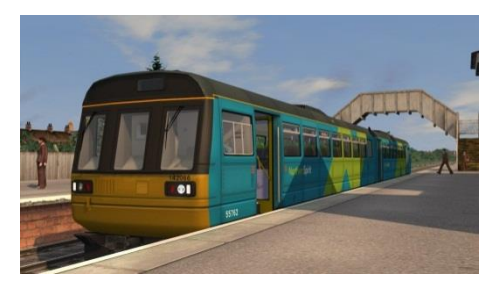

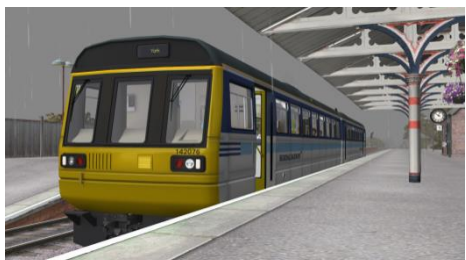

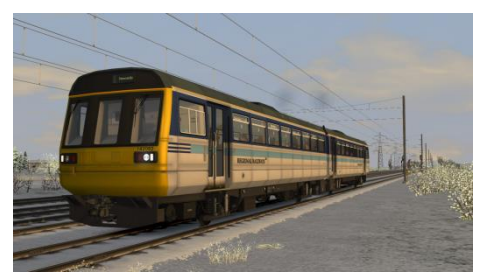

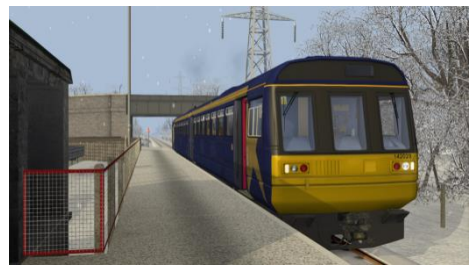

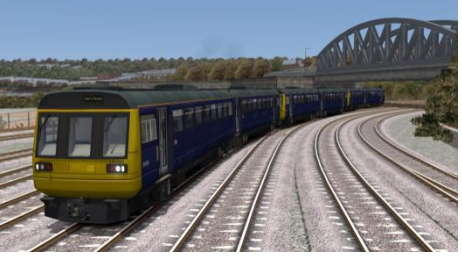

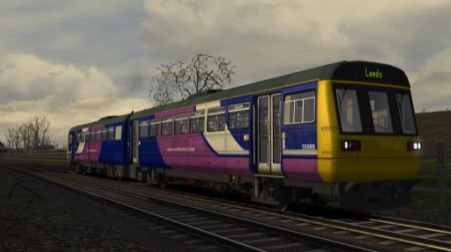

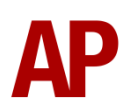

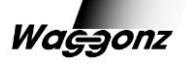

# Credits

We would like thank the following individuals for their contribution to this add-on:

**Beta Testers:** Simon Hall, Thomas Harrison, Ally Mcmurdo, Geoff Harrison, Alan Hutchinson & Darren Porter

Authenticity Consultant: Ally Mcmurdo

**Special Thanks:** Arriva Trains Wales

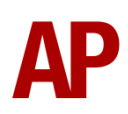

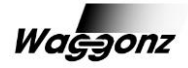